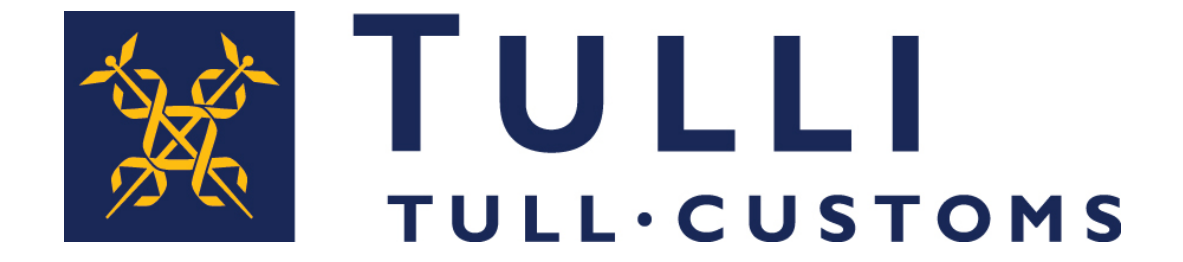

#### Purkaustulosilmoitus ilmoituspalvelussa

#### Ilmoituksen täyttö

#### Ilmoituspalvelu löytyy <u>tulli.fi</u> – sivuilta: ASIOINTIPALVELU-> Saapumisen ja poistumisen ilmoittaminen

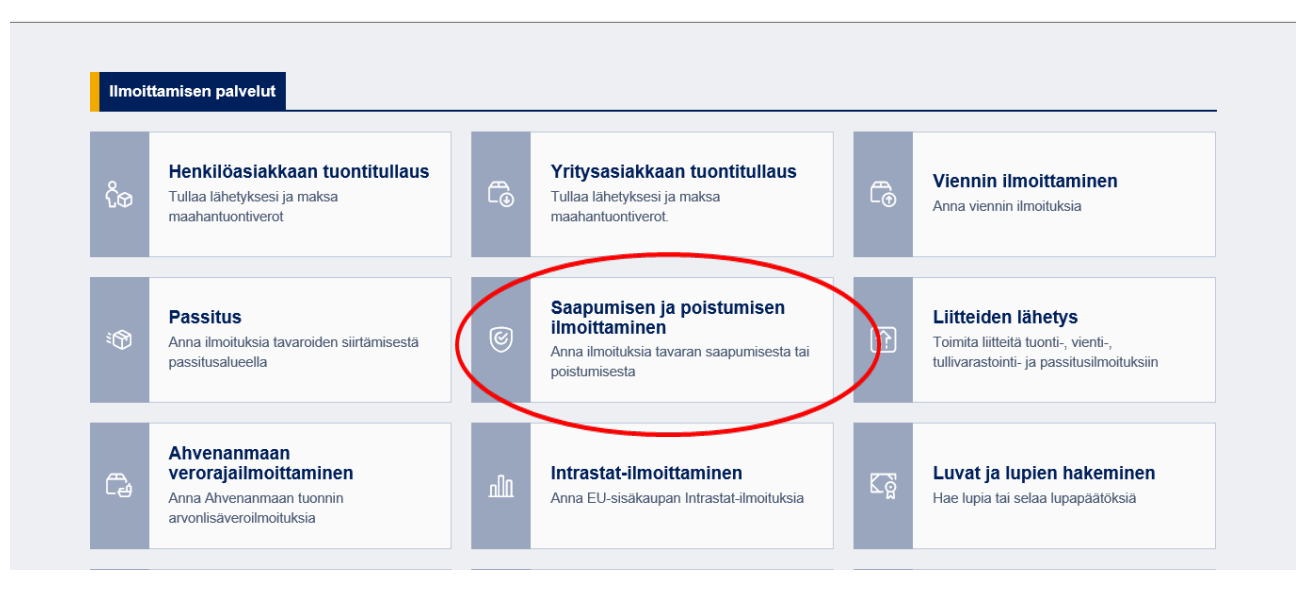

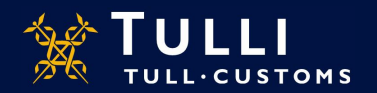

Asiakaspalvelut, yritysneuvonta

### Tullin ilmoituspalvelun etusivu

Ilmoituspalvelun etusivulla mm:

- Yleistä tietoa sovelluksesta
- Linkki käyttöohjeisiin
- Järjestelmätiedotteet
- Puhelinpalvelun tiedot
- Käyttöliittymän kielen valinta (suomi, ruotsi ja englanti)
- Tunnistautumisen ohjeet
  - Ilman tunnistautumista voi luoda vain saapumisen ja poistumisen yleisilmoituksen maantieliikenteessä

Tunnistautunut käyttäjä kirjautuu palveluun valitsemalla etusivun ylälaidan linkeistä "Kirjaudu Suomi.fi tunnistuksella" tai "Kirjaudu Katso-tunnuksin". Tunnistautuneelle käyttäjälle avautuvat lisäksi:

• Haku

.

- Ilmoitustyypin valinta
- Luonnokset

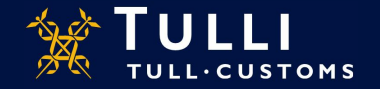

## Saapumisen ja poistumisen ilmoitustyypit

|                               | A+ A- På svenska   In English www.tulli.fi |
|-------------------------------|--------------------------------------------|
| Etusivu Haku Ilmoitus         | j8o3n9 (6623020-4) <u>Kirjaudu ulos</u>    |
| Imoitukset                    |                                            |
| Saapumisen ilmoitukset        | -                                          |
| Saapumisen yleisilmoitus      |                                            |
| Yleisilmoitus                 |                                            |
| Saapumisilmoitus              |                                            |
| Saapumisen esittämisilmoitus  |                                            |
| Diversioilmoitus              |                                            |
| Varastoinnin ilmoitukset      |                                            |
| Vastaanottoilmoitus           | Edellyttävät tunnistautumis                |
| Purkaustulosilmoitus          |                                            |
| Poistumisen ilmoitukset       |                                            |
| Poistumisen yleisilmoitus     |                                            |
| Poistumisen esittämisilmoitus |                                            |
| Poistumisilmoitus             |                                            |

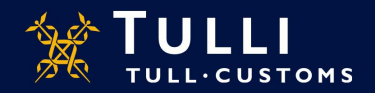

#### **Purkaustulosilmoitus: Perustiedot**

| TULLI<br>TULL-CUSTOMS                                                                                                    | AREX                                                                                                    | A+ A- På svenska   In English | www.tulli.fi        |                                                                                                    |
|----------------------------------------------------------------------------------------------------|----------------------------------------------------------------------------------------------------|-------------------------------|---------------------|----------------------------------------------------------------------------------------------------|
| Etusivu Haku Ilmoitus                                                                                                    |                                                                                                    | j8o3n9 (6623020-4) <u>K</u>   | <u>Grjaudu ulos</u> |                                                                                                    |
| 044 Purkaustulosilmoitus                                                                                                    | Perustiedot                                                                                                    |                               | (                   | Ohje                                                                                                    |
| <ul> <li>Ilmoituksen pääsivu</li> <li>Perustiedot</li> <li>Perustiedot</li> <li>Toimijan tiedot</li> <li>Purkauserät</li> <li>Yhteenveto ja lähettäminen</li> </ul> | Tapahtumatunnus <sup>(*)</sup><br>Ilmoituksen viite (LRN) *<br>Kuljetuksen viite <sup>(*)</sup><br>Tavaraerien kokonaismäärä *<br>Pakkausten kokonaismäärä *<br>Aktiivisen kuljetusvälineen<br>tunnus <sup>(*)</sup> |                               |                     | Ohje-ikkunasta löydät täytettävään<br>kohtaan liittyvän pikaohjeen. Voit<br>siirtää ohjeruuduo haluamaasi<br>paikkaan tarttumala ohjeikkunan<br>ylälaidasta hiirellä.<br><u>Käyttöohjeet</u> |
| * = pakollinen tieto<br>(*) = ehdollinen tieto                                                                                                    | Väliaikaisen varaston tunnus *<br>Saapumistullitoimipaikka *<br>Purkauspaikka<br>Purkauspäivä ja -aika *                                                                                                    | Valitse                       |                     | ilmoituksen täytössä, kun<br>kursori on kentän päällä.<br>Laajemmat ohjeet löytyvät<br>käyttöohjeet linkin takaa                                                                             |
|                                                                                                    | Tallenna luonnoksena                                                                                                    | « Edellinen Peruuta S         | euraava »           |                                                                                                    |

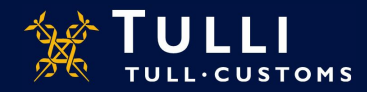

#### **Purkaustulosilmoitus: Perustiedot**

- **Tapahtumatunnus:** jos kyse on korjaavasta ilmoituksesta, ilmoita Tullin antama tapahtumatunnus
- **Ilmoituksen viite** (LRN): on ilmoituksen antajan oma viitenumero, jonka avulla ilmoituksella olevat tavarat on yksilöitävissä (voi olla esimerkiksi manifestin numero, aluskäyntiin liittyvä numero, rahtikirjan numero tms.)
- Kuljetuksen viite: ilmoita vain lennon tai junan numero
- Tavaraerien kokonaismäärä: ilmoita lukumäärä
- Pakkausten kokonaismäärä: pakkausten kokonaismäärä tai irtotavaran kappalemäärä
- Aktiivisen kuljetusvälineen tunnus: meriliikenteessä ilmoitetaan IMO-numero, maantieliikenteessä ajoneuvon rekisterinumero ja rautatieliikenteessä vaunun numero. Lennon numeroa ei ilmoiteta
- Väliaikaisen varaston tunnus: anna tullin hyväksymän varaston tunniste
- Saapumistoimipaikka: valitse valikosta tullitoimipaikka
- **Purkauspaikka:** Ilmoita ensin maakoodi FI, jonka jälkeen sataman, lentokentän, rahtiterminaalin, rautatieaseman tai muun paikan nimi
- Purkauspäivä ja –aika: valitse kalenterista pvm ja lisää aika

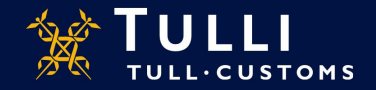

# Purkaustulosilmoitus: Toimijan tiedot

| 1         |                            | AREX A+ A- På svenska   In English www.tu         | <u>uli fi</u>                                                            |
|-----------|----------------------------|---------------------------------------------------|--------------------------------------------------------------------------|
| E         | itusivu Haku Ilmoitus      | j8o3n9 (6623020-4) <u>Kirjaudu u</u>              | llos                                                                     |
| 04        | 44 Purkaustulosilmoitus    | Toimijan tiedot                                   | Ohje                                                                     |
| +         | Ilmoituksen pääsivu        |                                                   |                                                                          |
|           | Perustiedot                | Ilmoituksen yhdyshenkilö Piilota                  | Ohje-ikkunasta löydät täytettävään<br>kohtaan liittyvän pikaohjeen. Voit |
|           | Perustiedot                | Nimi *                                            | siirtää ohjeruudun haluamaasi<br>paikkaan tarttumalla ohjeikkunan        |
|           | Toimijan tiedot            | Puhelinnumero *                                   | ylälaidasta hiirellä.                                                    |
| Ŧ         | Purkauserät                | Sähköpostiosoite                                  | Kayttoonjeet                                                             |
| +         | Yhteenveto ja lähettäminen |                                                   |                                                                          |
|           |                            | Ilmoittaja Piilota<br>Maa/TIN/jatko-osa *         | Ilmoittajalla on oltava EORI-                                            |
| Tiedot to | ulevat                     | Nimi                                              | tunnus                                                                   |
| näkyviin  | n EORI-                    | Katuosoite                                        |                                                                          |
| numero    | n perusteella              | Postinumero                                       |                                                                          |
|           | n per de le cha            | Postitoimipaikka                                  |                                                                          |
|           |                            | Maa                                               | Edustajan saa näkyviin                                                   |
|           |                            |                                                   | klikkaamalla kohtaa                                                      |
|           |                            | Edustaja Näytä                                    |                                                                          |
|           |                            | Tallenna luonnoksena 🤍 Edellinen Peruuta Seuraava |                                                                          |

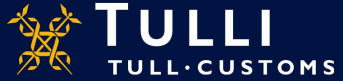

## Purkaustulosilmoitus: Purkauserälista

|                          | A+ A- På svenska   In English www.tulli.fi         |                                                                                                    |
|--------------------------|----------------------------------------------------|----------------------------------------------------------------------------------------------------|
| Etusivu Haku Ilmoitus    | j8o3n9 (6623020-4) <u>Kirjaudu ulos</u>            |                                                                                                    |
| 044 Purkaustulosilmoitus | Purkauserälista                                    | 🕜 Ohje                                                                                                    |
|                          | Tähän ilmoitukseen liittyvät seuraavat purkauserät |                                                                                                    |
| Perustiedot              |                                                    | Ohje-ikkunasta löydät täytettävään<br>kohtaan liittyvän pikaohjeen. Voit                                    |
| Purkauserät              | # MRN:t                                            | siirtää ohjeruudun haluamaasi<br>paikkaan tarttumalla ohjeikkunan                                           |
| Purkauserälista          | Lisää purkauserä                                   | ylälaidasta hiirellä.                                                                                       |
|                          |                                                    | Luo purkauserä antamalla<br>saapumisen yleisilmoitukseen /                                                  |
|                          | Edellinen     Seuraava                             | yleisilmoitukseen (väliaikaista<br>varastointia varten) MRN numero ja<br>paina "lisää purkauserä" - nappia. |

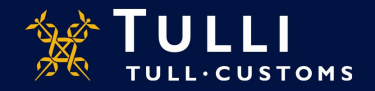

# Purkaustulosilmoitus: Tavaraerä 1

| 044 Purkaustulosilmoitus       Tavaraerä 1         11 Imoituksen pääsivu       1 Perustiedot         12 Purkauserät       Purkauseräitista         Purkauseräitista       Tavaranku vaus/poikkeamatiedo         Tavaraerä 1       Tavaranku vaus/poikkeamatiedo         Tavaraerä 1       Tavaranku vaus/poikkeamatiedo         Purkauseräitista       Purkauseräitista         Tavaraerä 1       Tavaranku vaus/poikkeamatiedo         12 Yhtenveto ja                                                                                                    | 044 Purkaustulosilmotlus       Tavaraerä 1         11 Imoituksen pääsivu       Perustiedot         12 Purkauserät       Tavaranku vaus/poikkeamatiedo         13 Purkauserätista       Imoituksen pääsivu         14 Purkauserätista       Imoituksen pääsivu         15 Purkauserät       Tavaranku vaus/poikkeamatiedo         16 Purkauserät       Imoituksen pääsivu         17 Purkauserätista       Imoituksen pääsivu         18 Purkauserät       Tavaranku vaus/poikkeamatiedo         19 Yhtenveto ja       Imoituksen aineiden koodi (UNDG)         10 Villistatus       Imoituksen pääsivu         13 Yhtenveto ja       Imoituksen ineiden koodi (UNDG)         10 Villistatus       Imoituksen pääsivu         13 Yhtenveto ja       Imoituksen jääsiten aineiden koodi (UNDG)         10 Villistatus       Imoituksen jääsiten aineiden koodi (UNDG)         10 Villistatus       Imoituksen jääsiten aineiden koodi (UNDG)         10 Villistatus       Imoituksen jääsiten aineiden koodi (UNDG)         10 Villistatus       Imoituksen jääsiten aineiden koodi (UNDG)         10 Villistatus       Imoituksen jääsiten jääsiten jääsiten jääsiten jääsiten jääsiten jääsiten jääsiten jääsiten jääsiten jääsiten jääsiten jääsiten jääsiten jääsiten jääsiten jääsiten jääsiten jääsiten jääsiten jääsiten jääsiten jääsiten jääsiten jääsiten jääsiten jääsiten jääsiten jääsiten jääsiten jääsiten jääsiten | Etusivu Haku ilmoitus                                                          |                                                           | j8o3n9 (66230)    | 20-4) <u>Kirjaudu ulos</u> |                                                                                                    |
|----------------------------------------------------------------------------------------------------|----------------------------------------------------------------------------------------------------|--------------------------------------------------------------------------------|-----------------------------------------------------------|-------------------|----------------------------|----------------------------------------------------------------------------------------------------|
| Ilmoituksen pääsivu         Perustiedot         Purkauserät         Purkauserät         Purkauserät         Purkauserät         Purkauserät         Yhteenveto ja<br>lähettäminen         YK:n vaarallisten aineiden<br>koodi (UNDG)         Tullistatus         Yhtenäis viite (UCR) <sup>(n)</sup> Bruttopaino (kg) <sup>(n)</sup> Pakkaukset         Pakkaukset         Vitteasiakirjat         Koodi(*)         Numero(*)                                                                                                    | Imoituksen pääsivu       Nimike (*)       Olje-ikunasta ivjotti kyötti pien.         Purkauserät       Ta varanku vaus/poikkeamatiedo       Olje-ikunasta ivjotti kyötti pien.         Purkauserät       Ta varanku vaus/poikkeamatiedo       Bittää onjenuolun haitamaa         Purkauserät       Ta varanku vaus/poikkeamatiedo       Bittää onjenuolun haitamaa         Purkauserät       Ta varanku vaus/poikkeamatiedo       Bittää onjenuolun haitamaa         Purkauserät       Ta varanku vaus/poikkeamatiedo       Bittää onjenuolun haitamaa         Purkauserät       Ta varanku vaus/poikkeamatiedo       Bittää onjenuolun haitamaa         Purkauserät       Ta varanku vaus/poikkeamatiedo       Bittää onjenuolun haitamaa         Vhtenaverot ja       YK:n vaarallisten aineiden koodi (UNDG)       Käntöönieet         Vhtenäisviite (UCR) (*)       Bruttopaino (kg) (*)       Pakkaukset         Pakkauslaji       Pakkauksien lukumäärä Kappalemäärä Pakkausten merkit ja numerot       Disä         Liiteasiakirjat       Koodi(*)       Numero(*)       Lisä                                                                                                    | 044 Purkaustulosilmoitus                                                       | Tavaraerä 1                                               |                   |                            | Ohje                                                                                                    |
| Purkauserä 1     Tavaraeta     Tavaraeta     Tavaraet | Purkauseria 1       Kantoonjeet         Pyrkauseria 1       ////////////////////////////////////                                                                                                    | Ilmoituksen pääsivu Perustiedot Purkauserät                                    | Nimike (*)<br>Tavarankuvaus/poikkeamatiedo                |                   |                            | Ohje-ikunasta löydät täytettävään<br>kohtaan liittyvän pikaohjeen. Volt<br>siittää ohjeruudun haluamaasi<br>paikaan tarttumaila ohjelkkunan<br>ylälaidasta hiireillä. |
| I Yhteenveto ja                                                                                                    | Image: Phreenveto ja                                                                                                    | <ul> <li>Purkauserä 1</li> <li>Tavaraerällista</li> <li>Tavaraerä 1</li> </ul> |                                                           |                   |                            | Käyttööhjeet                                                                                                    |
| Yhtenäis viite (UCR) (*)<br>Bruttopaino (kg) (*)<br>Pakkaukset<br>Pakkauslaji Pakkauksien lukumäärä Kappalemäärä Pakkausten merkit ja numerot<br>Poista<br>Liiteasiakirjat<br>Koodi(*) Numero(*)                                                                                                    | Yhtenäisviite (UCR) (*)   Bruttopaino (kg) (*)   Pakkaukset   Pakkauslaji   Pakkauslaji   Pakkauslaji   Pakkauslaji   Pakkauslaji   Pakkauslaji   Liiteasiakirjat   Koodi(*)                                                                                                    | Yhteenveto ja<br>ähettäminen                                                   | YK:n vaarallisten aineiden<br>koodi (UNDG)<br>Tullistatus |                   | T                          |                                                                                                    |
| Pakkauslaji Pakkauksien lukumäärä Kappalemäärä Pakkausten merkit ja numerot<br>Pakkauslaji Pakkauksien lukumäärä Kappalemäärä Pakkausten merkit ja numerot<br>Poista<br>Liiteasiakirjat<br>Koodi(*) Numero(*)                                                                                                    | Pakkaukset Pakkauslaji Pakkauksien lukumäärä Kappalemäärä Pakkausten merkit ja numerot Potsta Liiteasiakirjat Koodi(*) Numero(*)                                                                                                    |                                                                                | Yhtenäisviite (UCR) (*)<br>Bruttopaino (kg) (*)           |                   |                            |                                                                                                    |
| Pakkauslaji Pakkauksien lukumäärä Kappalemäärä Pakkausten merkit ja numerot<br>Poista<br>Liiteasiakirjat<br>Koodi(*) Numero(*)                                                                                                    | Pakkauslaji Pakkauksien lukumäärä Kappalemäärä Pakkausten merkit ja numerot Poteta Liiteasiakirjat Koodi(*) Numero(*)                                                                                                    |                                                                                | Pakkaukset                                                |                   |                            |                                                                                                    |
| Liiteasiakirjat<br>Koodi(*) Numero(*)                                                                                                    | Liiteasiakirjat<br>Koodi(*) Numero(*)                                                                                                    |                                                                                | Pakkauslaji                                               | Pakkauksien lukum | äärä Kappalemäärä Pakkau   | sten merkit ja numerot<br>Poista                                                                                                    |
| Koodi(*) Numero(*)                                                                                                    | Koodi(*) Numero(*)                                                                                                    |                                                                                | Liitaasiakiriat                                           |                   |                            | Lisää riv                                                                                                    |
|                                                                                                    |                                                                                                    |                                                                                | Koodi(*)                                                  | Numero(*)         |                            |                                                                                                    |

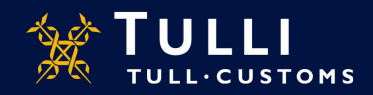

## Purkaustulosilmoitus: Tavaraerä 1

#### Erityismaininnat Erityismainintakoodi Polsta × Lisää rivi Kontit Kontin tunnus Poista Lisää rivi Sinettien numerot Viallisen sinetin numero Poista Lisää rivi Tallenna luonnoksena Seuraava 3 Edellinen Peruuta

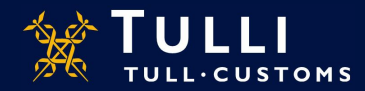

Asiakaspalvelut, yritysneuvonta

# Purkaustulosilmoitus: Tavaraerä 1

- Nimike: ilmoita vähintään 4 numeron tarkkuudella, jos se on tiedossa
- **Tavarankuvaus/poikkeamatieto:** Ilmoita tavarankuvaus tai muuttuneet tiedot esim. yli- tai alipuretun kontin tunnus
- YK:n varallisten aineiden kuvaus: vaaralliset aineet (UNDG) ilmoitetaan yksilöllisellä neljän numeron sarjanumerolla
- Yhtenäisviite UCR: Jätetään tyhjäksi, jos kuljetuksella ei ole WCO:n UCR-viitenumeroa
- Bruttopaino: ilmoita tavaraerän bruttopaino
- **Pakkaukset:** pakkausten kokonaismäärä tai irtotavaran kappalemäärä. Merkit ja numerot kohtaan voi ilmoittaa kontin numeron, jos tavarat on pakattu konttiin
- Liiteasiakirjat: valitse liiteasiakirjan koodi valikosta, lisää asiakirjan numero
- Erityismaininnat: jätetään yleensä tyhjäksi
  - Jos kuljetusliike, ilmoittaja ja vastaanottaja ovat saaneet AEO-statuksen, tähän voi merkitä koodin E
- **Kontit:** Jos tavarat saapuvat konteissa, ilmoitetaan merikonttien tunnukset, lentokuljetuksessa kontin numeroita ei ilmoiteta
- Sinettien numerot: ilmoitetaan sinettien tunnisteet, jos niitä on käytetty

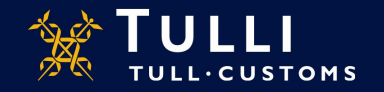

# Purkaustulosilmoitus: Tavaraerälista

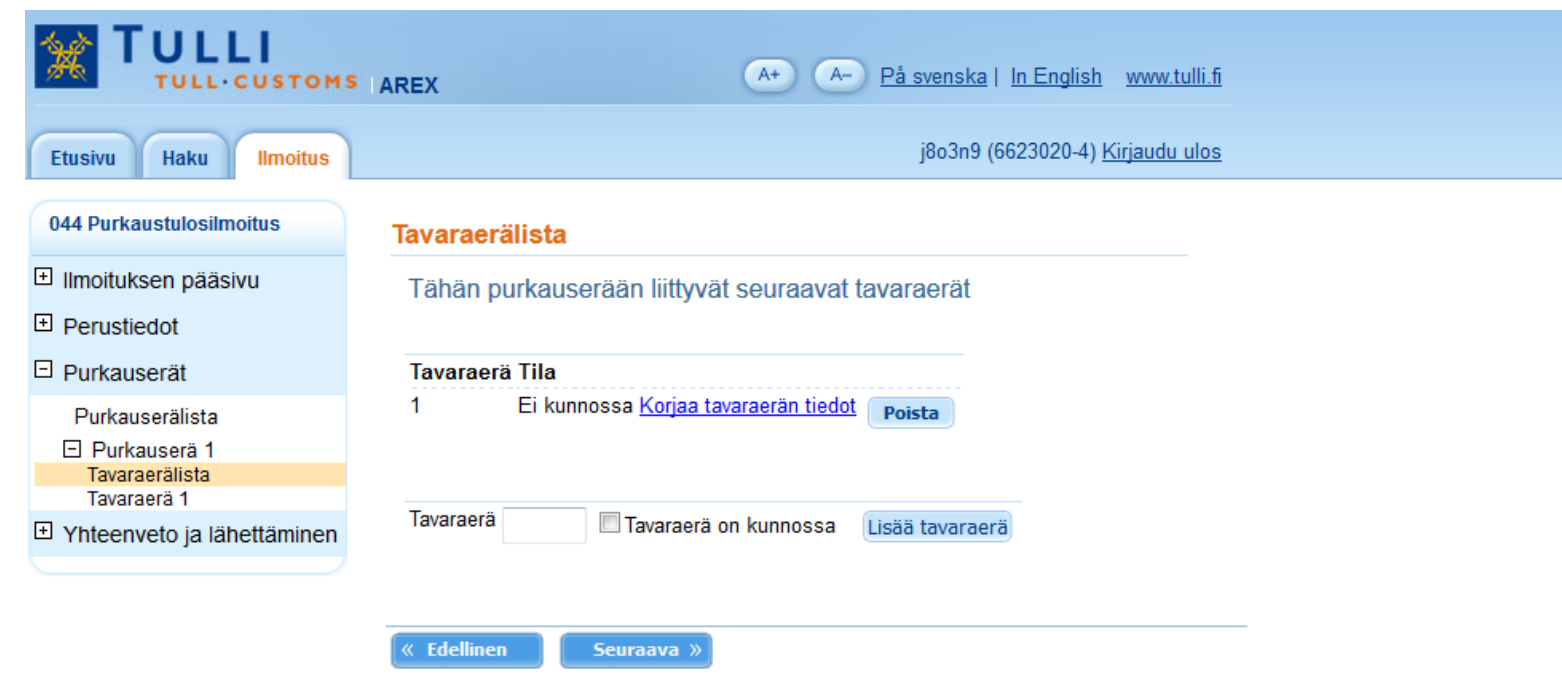

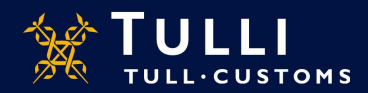

## Purkaustulosilmoitus: Yhteenveto ja lähettäminen

| Etusivu Haku Ilmoitus      | j8o3n9 (6623020-4) <u>Kirjaudu ul</u> r                                                                                                    |
|----------------------------|----------------------------------------------------------------------------------------------------|
| 044 Purkaustulosilmoitus   | Yhteenveto ja lähettäminen                                                                                                    |
| Imoituksen pääsivu         |                                                                                                    |
| Demotie det                | Imoituksen yhdyshenkilön nimi puuttuu.<br>Ilmoituksen yhdyshenkilön puhelinnumero puuttuu                                                                                                    |
| Perustiedot                | Anna joko ilmoittajan tai edustajan tiedot                                                                                                    |
| Purkauserät                | Ilmoituksen viite (LRN) puuttuu.                                                                                                    |
| Vhteenveto ia lähettäminen | Purkausaika puuttuu.                                                                                                    |
| Theenvero ja lanettaminen  | Pakkausten kokonaismäärä puuttuu.                                                                                                    |
| Yhteenveto ja lähettäminen | Tullitoimipaikka puuttuu.                                                                                                    |
|                            | Toimijan tunnuksen maatunnus puuttuu.                                                                                                    |
|                            | Toimijan tunnuksen tunnusosa puuttuu.                                                                                                    |
|                            | Ilmoituksella ei ole yhtään purkaustapahtumaa.                                                                                                    |
|                            | Ilmeituksesse en virbeitä                                                                                                    |
|                            | Innoituksessa on virneita                                                                                                    |
|                            | Virheet on koristtava onnen kuin ilmeitus voidaan lähettää. Mone sisuppuigaation                                                                                                    |
|                            | Virheet on korjattava ennen kuin ilmoitus voidaan lähettää. Mene sivunavigaation<br>kautta korjaamaan puutteelliset tiedot ja tallenna tiedot. Palaa sitten Yhteemeto ja<br>lähettäminen -sivulle lähettämään ilmoituksen tiedot uudelleen.                                                                                                    |
|                            | Virheet on korjattava ennen kuin ilmoitus voidaan lähettää. Mene sivunavigaattav<br>kautta korjaamaan puuteelliset tiedot ja tallenna tiedot. Palaa sitten Yhteemäto ra-<br>lähettäminen -sivulle lähettämään ilmoituksen tiedot uudelleen.<br>Ilmoituksen tiedot                                                                                                    |
|                            | Virheet on korjattava ennen kuin ilmoitus voidaan lähettää. Mene sivunavigaattav<br>kautta korjaamaan puuteelliset tiedot ja tallenna tiedot. Palaa sitten Yhteemäsö ja<br>lähettäminen -sivulle lähettämään ilmoituksen tiedot uudelleen.<br>Ilmoituksen tiedot<br>Perustiedot                                                                                                    |
|                            | Virheet on korjattava enen kuin ilmoitus voidaan lähettää. Mene sivunavigaattav<br>kautta korjaamaan puuteleliset tiedot ja tallenna tiedot. Palaa sitten Yhteemetoja<br>lähettäminen -sivulle lähettämään ilmoituksen tiedot uudelleen.<br>Ilmoituksen tiedot<br>Perustiedot<br>Tapahtumatunnus                                                                                                    |
|                            | Virheet on korjattava enen kuin ilmoitus voidaan lähettää. Mene sivunavigaattin/<br>kautta korjaamaan puuteleliiset tiedot ja tallenna tiedot. Palaa sitten Yhteemetoja<br>lähettäminen -sivulle lähettämään ilmoituksen tiedot uudelleen.<br>Ilmoituksen tiedot<br>Perustiedot<br>Tapahtumatunnus<br>Ilmoituksen viite (LRN)                                                                                                    |
|                            | Virheet on korjattava ennen kuin ilmoitus voidaan lähettää. Mene sivunavigaattav<br>kautta korjaamaan puuteleliset tiedot ja tallenna tiedot. Palaa sitten Yhteemeto a<br>lähettäminen -sivulle lähettämään ilmoituksen tiedot uudelleen.<br>Ilmoituksen tiedot<br>Perustiedot<br>Tapahtumatunnus<br>Ilmoituksen viite (LRN)<br>Kuljetuksen viite                                                                                                    |
|                            | Virheet on korjattava enen kuin ilmoitus voidaan lähettää. Mene sivunavigaattav<br>kautta korjaamaan puuteelliset tiedot ja tallenna tiedot. Palaa sitten Yhteemetoja<br>lähettäminen -sivulle lähettämään ilmoituksen tiedot uudelleen.<br>Ilmoituksen tiedot<br>Perustiedot<br>Tapahtumatunnus<br>Ilmoituksen viite (LRN)<br>Kuljetuksen viite<br>Kuljetusvälineen tunnus                                                                                                    |
|                            | Virheet on korjattava enen kuin ilmoitus voidaan lähettää. Mene sivunavigaattin/<br>kautta korjaamaan puuteelliset tiedot ja tallenna tiedot. Palaa sitten Yhteemetoja<br>lähettäminen -sivulle lähettämään ilmoituksen tiedot uudelleen.<br>Ilmoituksen tiedot<br>Perustiedot<br>Tapahtumatunnus<br>Ilmoituksen viite (LRN)<br>Kuljetuksen viite<br>Kuljetuvsiineen tunnus<br>Tavaraerien kokonaismäärä                                                                       |
|                            | Virheet on korjattava enen kuin ilmoitus voidaan lähettää. Mene sivunavigaattavi<br>kautta korjaamaan puuteelliset tiedot ja tallenna tiedot. Palaa siiten Yhteemeto ja<br>lähettäminen -sivulle lähettämään ilmoituksen tiedot uudelleen.<br>Ilmoituksen tiedot<br>Perustiedot<br>Tapahtumatunnus<br>Ilmoituksen viite (LRN)<br>Kuljetuvalineen tunnus<br>Tavraareine kokonaismäärä<br>Pakkausten kokonaismäärä                                                               |
|                            | Virheet on korjattava enen kuin ilmoitus voidaan lähettää. Mene sivunavigaattavi<br>kautta korjaamaan puuteelliset tiedot ja tallenna tiedot. Palaa sitten Yhteemäsoja<br>lähettäminen -sivulle lähettämään ilmoituksen tiedot uudelleen.<br>Ilmoituksen tiedot<br>Perustiedot<br>Tapahtumatunnus<br>Ilmoituksen viite (LRN)<br>Kuljetusvalineen tunnus<br>Tavaraerien kokonaismäärä<br>Pakkauseln kokonaismäärä<br>Purkauspaikka                                              |
|                            | Virheet on korjattava enen kuin ilmoitus voidaan lähettää. Mene sivunavigaattavi<br>kautta korjaamaan puuteelliset tiedot ja tallenna tiedot. Palaa sitten Yhteemetoja<br>lähettäminen -sivulle lähettämään ilmoituksen tiedot uudelleen.<br>Ilmoituksen tiedot<br>Perustiedot<br>Tapahtumatunnus<br>Ilmoituksen viite (LRN)<br>Kuljetuksen viite<br>Kuljetuvsilineen tunnus<br>Tavaraerien kokonaismäärä<br>Pakkausten kokonaismäärä<br>Purkauspaikka<br>Purkauspaika         |
|                            | Virheet on korjattava enen kuin ilmoitus voidaan lähettää. Mene sivunavigaattary<br>kautta korjaamaan puuteelliset tiedot ja tallenna tiedot. Palaa siiten Yhteemeto a<br>lähettäminen -sivulle lähettämään ilmoituksen tiedot uudelleen.<br>Ilmoituksen tiedot<br>Perustiedot<br>Tapahtumatunnus<br>Ilmoituksen viite (LRN)<br>Kuljetusken viite (LRN)<br>Kuljetusken viite Augusta kan kan kan kan kan kan kan kan kan ka                                                    |
|                            | Virheet on korjattava enen kuin ilmoitus voidaan lähettää. Mene sivunavigaattor<br>kautta korjaamaan puuteelliset tiedot ja tallenna tiedot. Palaa siiten Yhteenvero ja<br>lähettäminen -sivulle lähettämään ilmoituksen tiedot uudelleen.<br>Ilmoituksen tiedot<br>Tapahtumatunnus<br>Ilmoituksen viite<br>Kuljetusvalineen tunnus<br>Tavaraerien kokonaismäärä<br>Parkauseln kokonaismäärä<br>Purkauspäivä ja -aika<br>Väläikäisen varaston<br>tunnus<br>Tunnuksen iätko-osa |

Vaikka ohjelma ohjaa täyttämään puuttuvia tietoja jo näytöltä toiselle siirryttäessä, osa puuttuvista tai virheellisistä tiedoista voi näkyä vasta viimeisellä lähetyssivulla, joko ennen lähettämistä tai lähettämisen jälkeen

Lähettäminen onnistuu vain, jos olet kirjoittanut ohjelman ehdottamat merkit sivun alalaidassa olevaan kenttään

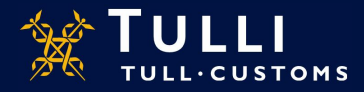